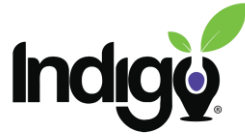

## Indigo Online Course Registration and Login Instructions (GoogleID)

To get started, go to <a href="https://www.indigocourses.com/register">https://www.indigocourses.com/register</a>

Once here, click on the bar that allows you to log in using your Google ID

|   | Indig                               | IndigoActivate        |                                                                                                    |  |
|---|-------------------------------------|-----------------------|----------------------------------------------------------------------------------------------------|--|
|   |                                     | New acc               | ount                                                                                                   |  |
|   | Username                            | <u>A</u>              | Password @                                                                                             |  |
|   | email address or other unique name, | all lowercase         | must be 8 characters with at least 1<br>special character, 1 upper case, 1 lower<br>case, and 1 number |  |
|   | First Name                          |                       | Last Name                                                                                              |  |
|   | Email                               |                       | Email Again                                                                                            |  |
|   |                                     | Code<br>Treate my new | account                                                                                                |  |
|   | or create your account usi          | ng Google cr          | redentials<br>gle                                                                                      |  |
| r |                                     |                       | ar Bahanan Perla                                                                                       |  |

Once you select the Google ID you want to use, you will be taken to the registration page.

| Dashboard > Preferenc | es > User account > Edit profile |   |
|-----------------------|----------------------------------|---|
| Sueann Ca             | sey                              |   |
| ✓ General             |                                  |   |
| First name            | Sueann                           | 3 |
| Last name             | Casey                            |   |
| Email address         | indigosueann@gmail.com           |   |

www.indigoedco.com

h PO Box 259

Niwot, CO 80544-0259

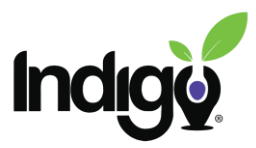

Scroll all the way to the bottom and enter the cohort code you were given, then click on "Update profile."

| <ul> <li>Other fie</li> </ul> | lds       |                |        |  |
|-------------------------------|-----------|----------------|--------|--|
| * Cohort                      | $\langle$ |                |        |  |
|                               |           |                |        |  |
|                               |           | Update profile | Cancel |  |
|                               |           |                |        |  |

From this preference page, click on "Dashboard" in the navigation row.

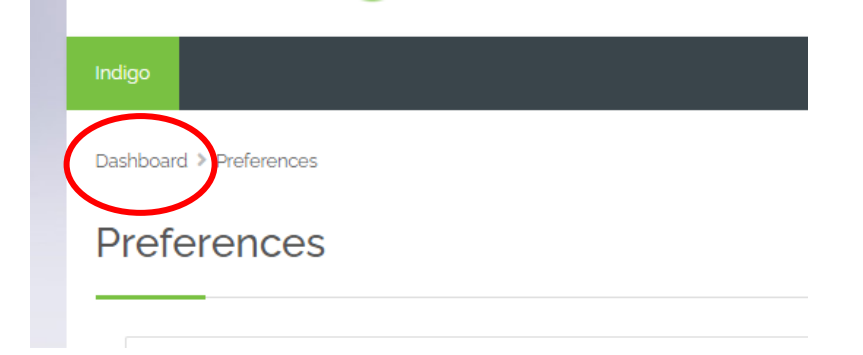

From your dashboard, you can see your course and click on it to get started.

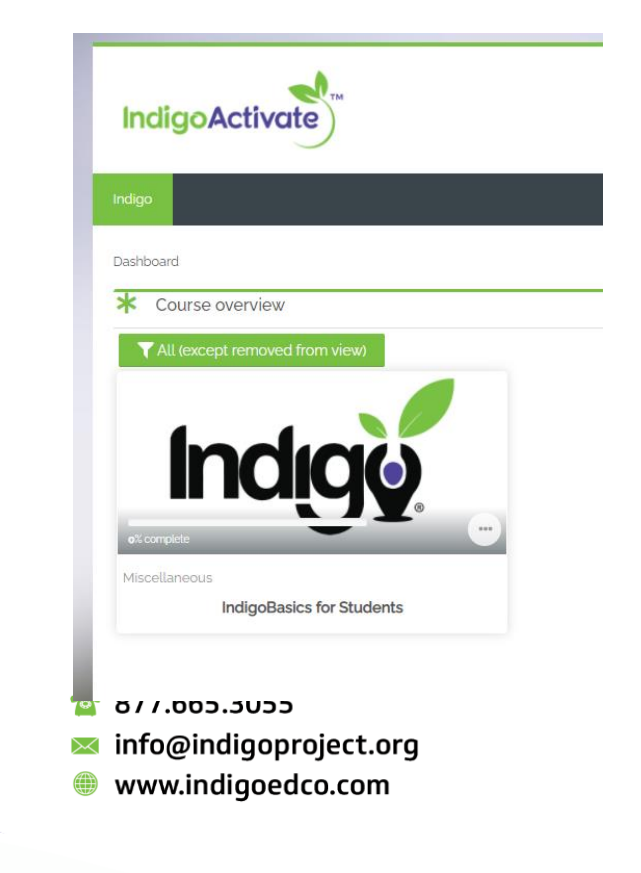

PO Box 259 Niwot, CO 80544-0259

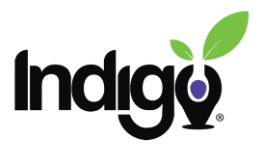

To return to the course at a later time, come back to <u>https://www.indigocourses.com/login</u> and log in using your Google ID. It will take you directly to your dashboard page.

| Username / email                       | Indige            |        |
|----------------------------------------|-------------------|--------|
| Password<br>✓ Remember username Log in | Username / email  | -      |
| Remember username Log in               | Password          | 9.<br> |
| Log in                                 | Remember username |        |
|                                        | Log in            |        |

If you have questions or need anything additional, please contact us at <a href="mailto:support@indigoproject.org">support@indigoproject.org</a>

PO Box 259 Niwot, CO 80544-0259 877.665.3055info@indigoproject.orgwww.indigoedco.com

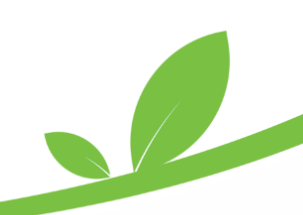